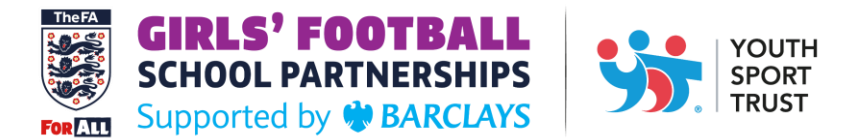

## **BOOKING ONTO AN FA GIRLS' FOOTBALL COURSE**

1. Log into the YST Event Portal with your YST account details. If you do not have a YST account, please refer to the YST User Registration Guide.

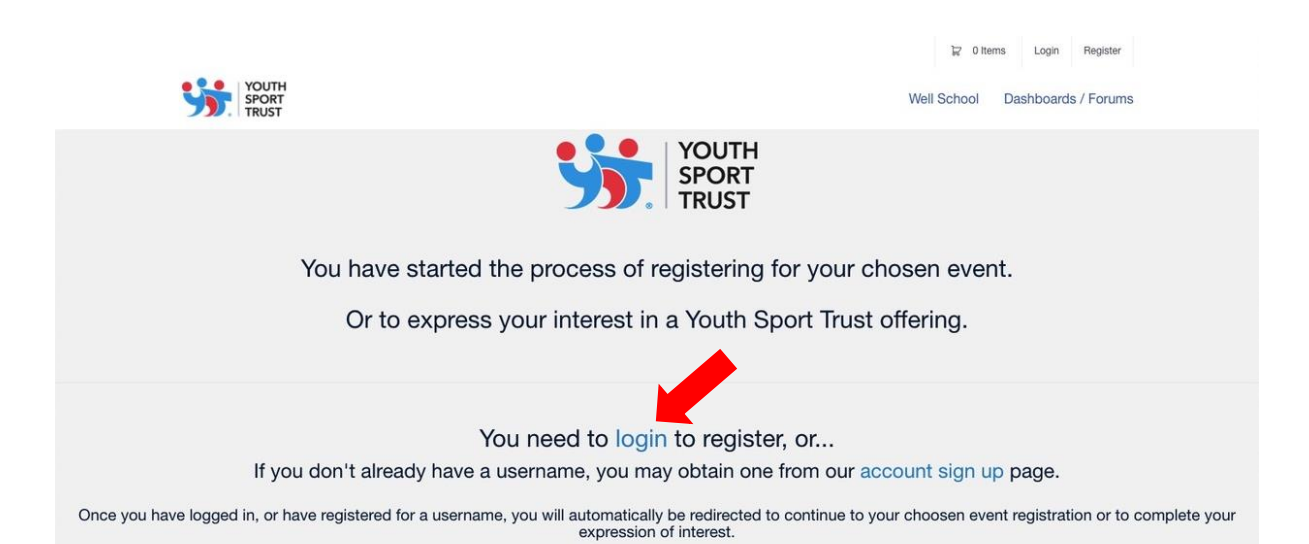

## 2. Click 'Register Now' in the top right-hand corner.

|   | FA Shooting                                                        | g Stars Inspired by Disney Virtual Training - Cohort 1                                                                                                    | 7th - 14th October 2020                                             | 🚞 Logout                              |
|---|--------------------------------------------------------------------|----------------------------------------------------------------------------------------------------|---------------------------------------------------------------------|---------------------------------------|
|   | Overview /                                                         | Agenda                                                                                                    |                                                                     | egister Now                           |
|   | Event Overv                                                        | iew                                                                                                    |                                                                     |                                       |
|   | As an FA Girls' Foo<br>bringing to life the                        | atball Schools Partnership supported by Barclays school, you are invited to join us for FA Shooting Stars Inspired by Disney virt<br>power of the Disney stories through the programmes two elements: Active Play Through Storytelling and Girls' Football Club                                                                                                    | tual training. You will access thre<br>s.                           | e live modules                        |
|   | Active Play throug<br>girls become activ                           | sh Storytelling uses the inspiration of engaging, memorable and familiar Disney stories to 'lose girls in play 'leading to them wor<br>e through undertaking thoughtfully designed activities as part of the story which focus on developing their fundamental move                                                                                                    | rk harder and increasing their he<br>ment skills and having fun.    | art rates. The                        |
|   | Girls' Football Clu<br>stories to inspire g<br>their leadership sl | bs inspired by Marvel's Guardians of the Galaxy uses super-human powers, high-tech gadgets and super-heroes to truly captur<br>girls to get active and engage in sport with their friends with the sessions aiming to support girls' in their physical development<br>kills. All activities are age-appropriate and designed to provide girls with a positive introduction to sport. | re the imagination of primary ag<br>and introduce them to football, | e girls. It uses<br>whilst developing |
|   | You must be availa                                                 | able to attend all dates outlined below in order to complete the training and access resources:                                                                                                    |                                                                     |                                       |
| • | Module 1 - 7 <sup>th</sup> Oct                                     | tober 2020 – 3:30pm – 5:00pm                                                                                                    |                                                                     |                                       |
| • | <ul> <li>Module 2 - 8<sup>th</sup> Oct</li> </ul>                  | tober 2020 – 3:30pm – 5:00pm                                                                                                    |                                                                     |                                       |
| • | Module 3 - 14 <sup>th</sup> O                                      | ctober 2020 – 3:30pm – 5:00pm                                                                                                    |                                                                     |                                       |
|   | (If this event is sol                                              | d out, please check to see if there are any available tickets for the future events. If both events are sold out we will add you to the                                                                                                    | he waiting list)                                                    |                                       |
|   | This programme is                                                  | s being delivered virtually through Zoom and will be recorded for future YST and FA programme development and staff trainin                                                                                                    | g purposes. If you have an additi                                   | onal needs or                         |
|   | support you requi                                                  | re to maximise your experience, please let us know on your booking form.                                                                                                    |                                                                     |                                       |
|   |                                                                    |                                                                                                    |                                                                     |                                       |
|   | Once you have reg<br>complete alongsid                             | gistered for the event and before the first training date, you will receive an email with joining instructions, additional informatio<br>le each module.                                                                                                    | on about the programme and a v                                      | vorkbook to                           |
|   | After attending al                                                 | I three live modules, you will be able to access FREE resources for your school. This includes storybooks, posters, bibs and reso                                                                                                    | urce cards.                                                         |                                       |
|   | If you have any qu                                                 | estions about the FA Shooting Stars inspired by Disney programme or about the registration process, please email fagirls@you                                                                                                    | thsporttrust.org                                                    |                                       |

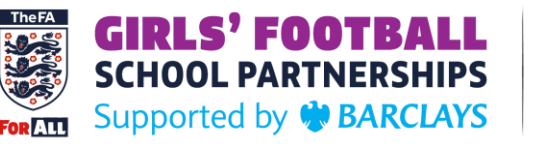

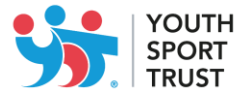

3. Select 1 ticket from the dropdown menu and then click 'Add'.

| Jelect fickets | Process Pr                                                                                                    | ayment               |                                            |
|----------------|----------------------------------------------------------------------------------------------------|----------------------|--------------------------------------------|
|                | FA Shooting Stars Inspired by Disney Virtual Tra                                                                                        | Free                 | Order Summary                              |
|                | This ticket will provide you with access to the complete course (All 3 modules):                                                        | 78 tickets remaining | You currently have no items in your order. |
|                | Module 1 - 7th October (3:30-5:00pm) - What is Shooting Stars all about?                                                                |                      |                                            |
|                | Module 2 - 8th October (3:30-5:00pm) -Active Play Through Storytelling<br>Module 3 - 14th October (3:30-5:00pm) - Girls' Football Clubs |                      | Cancel Order Continue                      |

4. Complete the registration form and select 'Add to Order'. Any questions with a \* indicate a compulsory question that require an answer.

This form provides the opportunity to list additional needs or support you require to maximise your experience.

|                                                                                                    | hort1 × 010-50       |
|----------------------------------------------------------------------------------------------------|----------------------|
| A Shooting Stars Inspired by Disney<br>fur and the series of the series of the series of the series<br>of the series of the series of the series of the series of the series<br>of the series of the series of the series of the series of the series of the series<br>of the series of the series of | Attendee Information |

5. Check the Order Summary is updated with your ticket and 'Select Continue'.

| FA Shooting Si | tars Inspired by Disney Virtual Training - Cohort 1                                                                                                   |                      |                                                          |                       |
|----------------|----------------------------------------------------------------------------------------------------|----------------------|----------------------------------------------------------|-----------------------|
| o—             | •                                                                                                    |                      |                                                          | <b>()</b> 05:52       |
| Select Tickets | Process Pa                                                                                                    | iyment               |                                                          |                       |
|                | FA Shooting Stars Inspired by Disney Virtual Tra                                                                                                    | Free                 | Order Summary                                            |                       |
|                | This ticket will provide you with access to the complete course (All 3 modules):<br>Module 1 - 7th October (3:30-5:00nm) - What is Shooting Stars all | 77 tickets remaining | Full Primary<br>FA Shooting Stars Inspired by Disney Vii | rtual Training - Free |
|                | about?<br>Module 2 - 8th October (3:30-5:00pm) - Active Play Through Storytelling<br>Module 3 - 14th October (3:30-5:00pm) - Girls' Football Clubs    |                      | Cohort 1 Edit                                            |                       |
|                |                                                                                                    | Add                  | Subtotal:                                                | Free                  |
|                |                                                                                                    |                      | Cancel Order Con                                         | ntinue                |

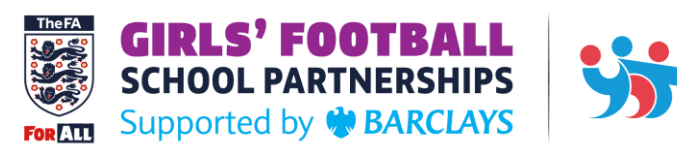

YOUTH SPORT TRUST

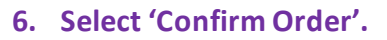

| FA Shooting Stars Inspired by Disney Virtual Irainin | Process Payment                              | <b>()</b> 05:28                                             |
|------------------------------------------------------|----------------------------------------------|-------------------------------------------------------------|
| There is no payment due. Click the button be         | low to complete your order. Order Sur        | mmary                                                       |
|                                                      | Discount                                     | Apply                                                       |
|                                                      | Full Primary<br>FA Shooting S<br>Cohort 1 Ed | ,<br>tars Inspired by Disney Virtual Training - Free<br>lit |
|                                                      | Subtotal:                                    | Free                                                        |
|                                                      | Total                                        | Free                                                        |

7. This page indicates confirmation of your registration.

| FA Shooting Stars Inspired by Disney Virtual Training - Cohort 1 |                                                                       |  |
|------------------------------------------------------------------|-----------------------------------------------------------------------|--|
| Ø                                                                |                                                                       |  |
| Select Tickets                                                   | Process Payment                                                       |  |
|                                                                  |                                                                       |  |
|                                                                  |                                                                       |  |
|                                                                  |                                                                       |  |
|                                                                  | Your payment has been successfully processed.<br>Receipt: #0000148538 |  |
|                                                                  | View Receipt Continue to Event                                        |  |
|                                                                  | Logout                                                                |  |

8. Upon completion of your registration you should receive an email with confirmation details.